《计算机网络》实验教学指导

# 实验三: 虚拟局域网

### 一、实验目的

- 1、理解交换机的工作原理;
- 2、理解虚拟局域网(VLAN)的基本概念和原理;
- 3、掌握在单台交换机内划分虚拟局域网的基本方法;
- 4、掌握在多台交换机间划分虚拟局域网的基本方法。

## 二、实验环境

- 1、Windows XP/Windows 7 操作系统;
- 2、每个小组配备:二层交换机 2 台, console 数据线 2 根, 双绞线(5m) 6 根。

## 三、实验要求

- 1、完成基于交换机的局域网的建设,每个小组通过交换机构建局域网;
- 2、完成 console 方式对交换机的管理工作;
- 3、完成在单台交换机内划分虚拟局域网的基本方法;
- 4、完成在三台交换机间划分虚拟局域网的基本方法;
- 5、完成通过虚拟局域网进行局域网建设的工作,并进行网络测试。

## 四、实验原理

- 1、局域网的基本原理;
- 2、交换机的基本工作原理;
- 3、交换机管理的基本原理和基本方法;
- 4、虚拟局域网的基本原理和协议;
- 5、虚拟局域网的数据帧结构。

#### 五、实验步骤

说明:本实验指导所使用的交换机为神州数码 DCS-3950,所有实验操作和命令都以此为基础。本实验最低需要 2 台 DCN DCS-3950,4 台主机支持。

#### 1、虚拟局域网

VLAN 是指在一个物理网段内,进行逻辑的划分,划分成若干个虚拟局域网。

VLAN 最大的特性是不受物理位置的限制。相同 VLAN 内的主机可以相互直接通信,不同 VLAN 间的主机之间互相访问必须经由路由器设备进行转发。广播数据包只可以在本 VLAN 内 进行广播,不能传输到其他 VLAN 中。

VLAN 的实现由两种方式: Port VLAN 和 Tag VLAN。

2

Port VLAN 利用交换机的端口进行 VLAN 的划分,一个端口只能属于一个 VLAN。

Tag VLAN(Trunk)用于多台交换机间相同 VLAN 内的主机之间可以之间访问,一个 Trunk 端口能够同时属于多个 VLAN。

要求:

- 1、在交换机内划分 VLAN 的主要目的是什么?能够给网络带来哪些好处?
- 2、VLAN 遵循的标准是什么?数据桢的结构有哪些变化?

#### 2、通过 console 方式进行交换机管理

(1) 本实验使用交换机 2 台, 主机 6 台。拓扑结构如图 3-1 所示。

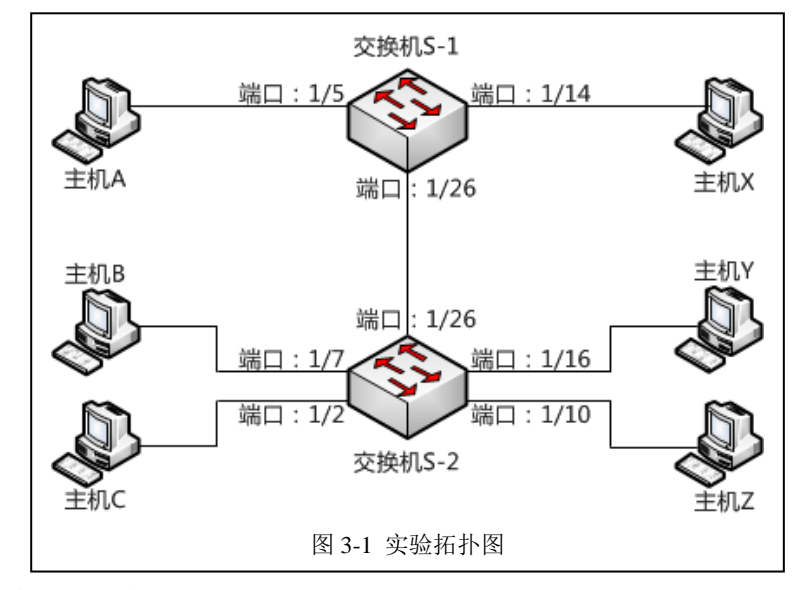

- (2) 按照拓扑图的结构, 搭建局域网。
- (3) 按照配置要求完成交换机和主机的网络配置, 配置要求详见表 3-1 所示。

| 序号 | 主机名称    | 网络配置                           | 接入位置     |
|----|---------|--------------------------------|----------|
| 1  | 主机 A    | 172.16.100.101 / 255.255.255.0 | S-1 1/5  |
| 2  | 主机 B    | 172.16.100.102 / 255.255.255.0 | S-2 1/7  |
| 3  | 主机 C    | 172.16.100.103 / 255.255.255.0 | S-2 1/2  |
| 4  | 主机 X    | 172.16.100.151 / 255.255.255.0 | S-1 1/14 |
| 5  | 主机 Y    | 172.16.100.152 / 255.255.255.0 | S-2 1/16 |
| 6  | 主机 Z    | 172.16.100.153 / 255.255.255.0 | S-2 1/10 |
| 7  | 交换机 S-1 | 172.16.100.201 / 255.255.255.0 |          |
| 8  | 交换机 S-2 | 172.16.100.202 / 255.255.255.0 |          |

表 3-1 网络配置要求

(4) 网络测试。

请通过 Ping 工具进行网络通信测试,并填写表 3-2。

表 3-2 网络通信测试结果

| 序号 | 请求主机 | 接入位置 | 响应主机 | 接入位置 | Ping 测试结果 |
|----|------|------|------|------|-----------|

| 1  | 主机 A | S-1 1/5  | 主机 B | S-2 1/7  |  |
|----|------|----------|------|----------|--|
| 2  | 主机 A | S-1 1/5  | 主机 C | S-2 1/2  |  |
| 3  | 主机 A | S-1 1/5  | 主机 X | S-1 1/14 |  |
| 4  | 主机 A | S-1 1/5  | 主机 Y | S-2 1/16 |  |
| 5  | 主机 A | S-1 1/5  | 主机 Z | S-2 1/10 |  |
| 6  | 主机 B | S-2 1/7  | 主机 A | S-1 1/5  |  |
| 7  | 主机 B | S-2 1/7  | 主机 C | S-2 1/2  |  |
| 8  | 主机 B | S-2 1/7  | 主机 X | S-1 1/14 |  |
| 9  | 主机 B | S-2 1/7  | 主机 Y | S-2 1/16 |  |
| 10 | 主机 B | S-2 1/7  | 主机 Z | S-2 1/10 |  |
| 11 | 主机 X | S-1 1/14 | 主机 A | S-1 1/5  |  |
| 12 | 主机 X | S-1 1/14 | 主机 B | S-2 1/7  |  |
| 13 | 主机 X | S-1 1/14 | 主机 C | S-2 1/2  |  |
| 14 | 主机 X | S-1 1/14 | 主机 Y | S-2 1/16 |  |
| 15 | 主机 X | S-1 1/14 | 主机 Z | S-2 1/10 |  |
| 16 | 主机 Y | S-2 1/16 | 主机 A | S-1 1/5  |  |
| 17 | 主机 Y | S-2 1/16 | 主机 B | S-2 1/7  |  |
| 18 | 主机 Y | S-2 1/16 | 主机 C | S-2 1/2  |  |
| 19 | 主机 Y | S-2 1/16 | 主机 X | S-1 1/14 |  |
| 20 | 主机 Y | S-2 1/16 | 主机 Z | S-2 1/10 |  |

# 要求:

1、请完成上述测试,并填写表 3-2 到实验报告册中。

2、请根据测试结果进行分析,并将分析结果填写到实验报告册中。

## 3、在单台交换机内划分虚拟局域网

(1) 使用 Console 方式进行交换机 S-1、交换机 S-2 的配置,完成 VLAN 的建设。VLAN 的配置信息如下表 3-3 所示。

| 序号 | VLAN ID | VLAN name | 交换机 | 接入端口        | 端口性质       |  |  |
|----|---------|-----------|-----|-------------|------------|--|--|
| 1  | 1001    | Labs1     | S-1 | 1/1 - 1/8   | unTag Port |  |  |
| 2  | 1002    | Labs2     | S-1 | 1/9 - 1/16  | unTag Port |  |  |
| 3  | 1003    | Labs3     | S-1 | 1/17 – 1/24 | unTag Port |  |  |
| 4  | 1001    | Labs1     | S-2 | 1/1 - 1/8   | unTag Port |  |  |
| 5  | 1002    | Labs2     | S-2 | 1/9 – 1/16  | unTag Port |  |  |
| 6  | 1003    | Labs3     | S-2 | 1/17 - 1/24 | unTag Port |  |  |

表 3-3 VLAN 配置信息

(2) 交换机 S-1 的具体配置命令如下。

| CS-3950-26                                                                                                    | C(config)#shov                                                                                                    | v vlan                                                                                                    |                                                                                                    |                         |
|----------------------------------------------------------------------------------------------------|----------------------------------------------------------------------------------------------------|----------------------------------------------------------------------------------------------------|----------------------------------------------------------------------------------------------------|-------------------------|
| LAN Name                                                                                                    | Туре                                                                                                    | Media                                                                                                    | Ports                                                                                                    |                         |
| default                                                                                                    | Static                                                                                                    | ENET                                                                                                    | Ethernet1/1                                                                                                    | Ethernet1/2             |
|                                                                                                    |                                                                                                    |                                                                                                    | Ethernet1/3                                                                                                    | Ethernet1/4             |
|                                                                                                    |                                                                                                    |                                                                                                    | Ethernet1/5                                                                                                    | Ethernet1/6             |
|                                                                                                    |                                                                                                    |                                                                                                    | Ethernet1/7                                                                                                    | Ethernet1/8             |
|                                                                                                    |                                                                                                    |                                                                                                    | Ethernet1/9                                                                                                    | Ethernet1/10            |
|                                                                                                    |                                                                                                    |                                                                                                    | Ethernet1/11                                                                                                    | Ethernet1/12            |
|                                                                                                    |                                                                                                    |                                                                                                    | Ethernet1/13                                                                                                    | Ethernet1/14            |
|                                                                                                    |                                                                                                    |                                                                                                    | Ethernet1/15                                                                                                    | Ethernet1/16            |
|                                                                                                    |                                                                                                    |                                                                                                    | Ethernet1/17                                                                                                    | Ethernet1/18            |
|                                                                                                    |                                                                                                    |                                                                                                    | Ethernet1/19                                                                                                    | Ethernet1/20            |
|                                                                                                    |                                                                                                    |                                                                                                    | Ethernet1/21                                                                                                    | Ethernet1/22            |
|                                                                                                    |                                                                                                    |                                                                                                    | Ethernet1/23                                                                                                    | Ethernet1/24            |
|                                                                                                    |                                                                                                    |                                                                                                    | Ethernet1/25                                                                                                    | Ethernet1/26            |
| J建 VLAN 10                                                                                                    | 01。                                                                                                    |                                                                                                    |                                                                                                    |                         |
| CS-3950-26                                                                                                    | C(config)#vlan                                                                                                    | 1001                                                                                                    |                                                                                                    |                         |
|                                                                                                    |                                                                                                    |                                                                                                    |                                                                                                    |                         |
| 2置 VLAN 10                                                                                                    | 01 的别名是 La                                                                                                    | abs1。                                                                                                    |                                                                                                    |                         |
| 2置 VLAN 10<br>CS-3950-26                                                                                                    | 01 的别名是 La<br>C(config-vlan1(                                                                                                    | abs1。<br>001)#name La                                                                                                    | bs1                                                                                                    |                         |
| 2置 VLAN 10<br>DCS-3950-26<br>E VLAN 1001                                                                                                    | 01 的别名是 La<br>C(config-vlan1(<br>中增加端口 1/                                                                                                    | abs1。<br>001)#name La<br>1 - 1/8。                                                                                                    | bs1                                                                                                    |                         |
| 設置 VLAN 10<br>OCS-3950-26<br>E VLAN 1001<br>OCS-3950-26                                                                                                    | 01 的别名是 La<br>C(config-vlan1(<br>中增加端口 1/<br>C(config-vlan1(                                                                                                    | abs1。<br>001)#name La<br>1 - 1/8。<br>001)#switchpo                                                                                                    | bs1                                                                                                    | net 1/1-8               |
| 設置 VLAN 10<br>OCS-3950-26<br>E VLAN 1001<br>OCS-3950-26<br>Set the port Efe                                                                                                    | 01 的别名是 La<br>C(config-vlan1(<br>中增加端口 1/<br>C(config-vlan1(<br>thernet1/1 acce                                                                                                    | abs1。<br>001)#name La<br>1 - 1/8。<br>001)#switchpo<br>ess vlan 1001                                                                                                    | bs1<br>rt interface etherr<br>successfully                                                                                                    | net 1/1-8               |
| 設置 VLAN 10<br>DCS-3950-26<br>E VLAN 1001<br>DCS-3950-26<br>Set the port Effect the port Effect the port                                                                                                    | 01 的别名是 La<br>C(config-vlan1(<br>中增加端口 1/<br>C(config-vlan1(<br>chernet1/1 acce<br>chernet1/2 acce                                                                                                    | abs1。<br>001)#name La<br>1 - 1/8。<br>001)#switchpo<br>ess vlan 1001<br>ess vlan 1001                                                                                                    | bs1<br>rt interface ether<br>successfully<br>successfully                                                                                                    | net 1/1-8               |
| 受置 VLAN 10<br>DCS-3950-26<br>E VLAN 1001<br>DCS-3950-26<br>Set the port Ef<br>Set the port Ef<br>Set the port Ef                                                                                                    | 01 的别名是 La<br>C(config-vlan1(<br>中增加端口 1/<br>C(config-vlan1(<br>chernet1/1 acce<br>chernet1/2 acce<br>chernet1/3 acce                                                                                                    | abs1。<br>001)#name La<br>1 - 1/8。<br>001)#switchpo<br>ess vlan 1001<br>ess vlan 1001<br>ess vlan 1001                                                                                                    | bs1<br>ort interface ethern<br>successfully<br>successfully<br>successfully                                                                                                    | net 1/1-8               |
| 受置 VLAN 10<br>DCS-3950-26<br>E VLAN 1001<br>DCS-3950-26<br>Set the port Effect the port Effect the port                                                                                                    | 01 的别名是 La<br>C(config-vlan1(<br>中增加端口 1/<br>C(config-vlan1(<br>chernet1/1 acce<br>chernet1/2 acce<br>chernet1/3 acce<br>chernet1/4 acce                                                                                                    | abs1。<br>001)#name La<br>1 - 1/8。<br>001)#switchpo<br>ess vlan 1001<br>ess vlan 1001<br>ess vlan 1001<br>ess vlan 1001                                                                                                    | bs1<br>Int interface ethern<br>successfully<br>successfully<br>successfully<br>successfully                                                                                                    | net 1/1-8               |
| 2置 VLAN 10<br>CS-3950-26<br>E VLAN 1001<br>CS-3950-26<br>et the port Effect the port Effect the port Eff                                                                                                    | 01 的别名是 La<br>C(config-vlan1(<br>中增加端口 1/<br>C(config-vlan1(<br>thernet1/1 acce<br>thernet1/2 acce<br>thernet1/3 acce<br>thernet1/4 acce<br>thernet1/5 acce                                                                                                    | abs1。<br>001)#name La<br>1 - 1/8。<br>001)#switchpo<br>ess vlan 1001<br>ess vlan 1001<br>ess vlan 1001<br>ess vlan 1001<br>ess vlan 1001                                                                                                    | bs1<br>ort interface ethern<br>successfully<br>successfully<br>successfully<br>successfully<br>successfully                                                                                                    | net 1/1-8               |
| と置 VLAN 10<br>ICS-3950-26<br>E VLAN 1001<br>ICS-3950-26<br>et the port Effect the port Effect the port E                                                                                                    | 01 的别名是 La<br>C(config-vlan1(<br>中增加端口 1/<br>C(config-vlan1(<br>chernet1/1 acce<br>chernet1/2 acce<br>chernet1/3 acce<br>chernet1/4 acce<br>chernet1/5 acce<br>chernet1/6 acce                                                                                                    | abs1。<br>001)#name La<br>1 - 1/8。<br>001)#switchpo<br>ess vlan 1001<br>ess vlan 1001<br>ess vlan 1001<br>ess vlan 1001<br>ess vlan 1001<br>ess vlan 1001                                                                                                    | bs1<br>ort interface ethern<br>successfully<br>successfully<br>successfully<br>successfully<br>successfully                                                                                                    | net 1/1-8               |
| 2置 VLAN 10<br>CS-3950-26<br>E VLAN 1001<br>CS-3950-26<br>et the port E<br>et the port E<br>et the port E<br>et the port E<br>et the port E<br>et the port E<br>et the port E                                                                                                    | 01 的别名是 La<br>C(config-vlan10<br>中增加端口 1/<br>C(config-vlan10<br>chernet1/1 acce<br>chernet1/2 acce<br>chernet1/3 acce<br>chernet1/5 acce<br>chernet1/6 acce<br>chernet1/7 acce                                                                                                    | abs1。<br>001)#name La<br>1 - 1/8。<br>001)#switchpo<br>ess vlan 1001<br>ess vlan 1001<br>ess vlan 1001<br>ess vlan 1001<br>ess vlan 1001<br>ess vlan 1001<br>ess vlan 1001                                                                                                    | bs1<br>ort interface ethern<br>successfully<br>successfully<br>successfully<br>successfully<br>successfully<br>successfully<br>successfully                                                                                                    | net 1/1-8               |
| 2置 VLAN 10<br>CS-3950-26<br>E VLAN 1001<br>CS-3950-26<br>et the port Effect the port Effect the port Ef                                                                                                    | 01 的别名是 La<br>C(config-vlan1(<br>中增加端口 1/<br>C(config-vlan1(<br>chernet1/1 acce<br>chernet1/2 acce<br>chernet1/3 acce<br>chernet1/4 acce<br>chernet1/6 acce<br>chernet1/7 acce<br>chernet1/8 acce                                                                                                    | abs1。<br>001)#name La<br>1 - 1/8。<br>001)#switchpo<br>ess vlan 1001<br>ess vlan 1001<br>ess vlan 1001<br>ess vlan 1001<br>ess vlan 1001<br>ess vlan 1001<br>ess vlan 1001<br>ess vlan 1001                                                                                                    | bs1<br>ort interface ethern<br>successfully<br>successfully<br>successfully<br>successfully<br>successfully<br>successfully<br>successfully<br>successfully                                                                                                    | net 1/1-8               |
| 2置 VLAN 10<br>CS-3950-26<br>E VLAN 1001<br>CS-3950-26<br>et the port Effect the port Effect the port Eff                                                                                                    | 01 的别名是 La<br>C(config-vlan1(<br>中增加端口 1/<br>C(config-vlan1(<br>thernet1/1 acce<br>thernet1/2 acce<br>thernet1/3 acce<br>thernet1/3 acce<br>thernet1/5 acce<br>thernet1/6 acce<br>thernet1/7 acce<br>thernet1/8 acce<br>01 的配置。                                                                                                    | abs1。<br>001)#name La<br>1 - 1/8。<br>001)#switchpo<br>ess vlan 1001<br>ess vlan 1001<br>ess vlan 1001<br>ess vlan 1001<br>ess vlan 1001<br>ess vlan 1001<br>ess vlan 1001<br>ess vlan 1001                                                                                                    | bs1<br>art interface ethern<br>successfully<br>successfully<br>successfully<br>successfully<br>successfully<br>successfully<br>successfully<br>successfully                                                                                                    | net 1/1-8               |
| 2置 VLAN 10<br>CS-3950-26<br>E VLAN 1001<br>CS-3950-26<br>et the port Effect the port Effect the port Eff                                                                                                    | 01 的别名是 La<br>C(config-vlan1(<br>中增加端口 1/<br>C(config-vlan1(<br>chernet1/1 acce<br>thernet1/2 acce<br>thernet1/3 acce<br>thernet1/3 acce<br>thernet1/5 acce<br>thernet1/6 acce<br>thernet1/8 acce<br>thernet1/8 acce<br>thernet1/8 acce                                                                                                    | abs1。<br>001)#name La<br>1 - 1/8。<br>001)#switchpo<br>ess vlan 1001<br>ess vlan 1001<br>ess vlan 1001<br>ess vlan 1001<br>ess vlan 1001<br>ess vlan 1001<br>ess vlan 1001<br>ess vlan 1001<br>ess vlan 1001                                                                                                    | bs1<br>art interface ethern<br>successfully<br>successfully<br>successfully<br>successfully<br>successfully<br>successfully<br>successfully<br>successfully                                                                                                    | net 1/1-8               |
| と置 VLAN 10<br>CS-3950-26<br>E VLAN 1001<br>CS-3950-26<br>et the port Effect the port Effect the port Ef                                                                                                    | 01 的别名是 La<br>C(config-vlan1(<br>中增加端口 1/<br>C(config-vlan1(<br>chernet1/1 acce<br>thernet1/2 acce<br>thernet1/3 acce<br>thernet1/3 acce<br>thernet1/6 acce<br>thernet1/7 acce<br>thernet1/7 acce<br>thernet1/8 acce<br>chernet1/8 acce<br>chernet1/8 acce                                                                                                    | abs1。<br>001)#name La<br>1 - 1/8。<br>001)#switchpo<br>ess vlan 1001<br>ess vlan 1001<br>ess vlan 1001<br>ess vlan 1001<br>ess vlan 1001<br>ess vlan 1001<br>ess vlan 1001<br>ess vlan 1001<br>ess vlan 1001<br>ess vlan 1001<br>ess vlan 1001                                                                                                    | bs1<br>ort interface ethern<br>successfully<br>successfully<br>successfully<br>successfully<br>successfully<br>successfully<br>successfully<br>successfully                                                                                                    | net 1/1-8               |
| 2置 VLAN 10<br>CS-3950-26<br>E VLAN 1001<br>CS-3950-26<br>et the port Effect the port Effect the port Eff                                                                                                    | 01 的别名是 La<br>C(config-vlan1(<br>中增加端口 1/<br>C(config-vlan1(<br>thernet1/1 acce<br>thernet1/2 acce<br>thernet1/3 acce<br>thernet1/3 acce<br>thernet1/6 acce<br>thernet1/6 acce<br>thernet1/7 acce<br>thernet1/8 acce<br>01 的配置。<br>C(config-vlan1(<br>C(config-vlan1)                                                                                                    | abs1。<br>001)#name La<br>1 - 1/8。<br>001)#switchpo<br>ess vlan 1001<br>ess vlan 1001                                                                                                    | bs1<br>ort interface ethern<br>successfully<br>successfully<br>successfully<br>successfully<br>successfully<br>successfully<br>successfully<br>successfully<br>successfully                                                                                                    | net 1/1-8               |
| 2置 VLAN 10<br>CS-3950-26<br>E VLAN 1001<br>CS-3950-26<br>et the port Effect the port Effect the port Eff                                                                                                    | 01 的别名是 La<br>C(config-vlan1(<br>中增加端口 1/<br>C(config-vlan1(<br>chernet1/1 acce<br>thernet1/2 acce<br>thernet1/3 acce<br>thernet1/3 acce<br>thernet1/4 acce<br>thernet1/6 acce<br>thernet1/7 acce<br>thernet1/8 acce<br>chernet1/8 acce<br>chernet1/8 acce<br>thernet1/8 acce<br>chernet1/8 acce<br>chernet1/8 acce<br>thernet1/8 acce<br>chernet1/8 acce<br>chernet1/8 acce                                                                                                    | abs1.<br>001)#name La<br>1 - 1/8.<br>001)#switchpo<br>ess vlan 1001<br>ess vlan 1001<br>ess vlan 1001<br>ess vlan 1001<br>ess vlan 1001<br>ess vlan 1001<br>ess vlan 1001<br>ess vlan 1001<br>001)#exit<br>1002<br>002)#name La                                                                                                    | bs1<br>Int interface ethern<br>successfully<br>successfully<br>successfully<br>successfully<br>successfully<br>successfully<br>successfully<br>successfully<br>successfully<br>successfully<br>successfully                                                                                                    | net 1/1-8<br>net 1/9-16 |
| 受置 VLAN 10<br>OCS-3950-26<br>E VLAN 1001<br>OCS-3950-26<br>et the port Ef-<br>et the port Ef-<br>et the port Ef-<br>et the port Ef-<br>et the port Ef-<br>et the port Ef-<br>et the port Ef-<br>et the port Ef-<br>et the port Ef-<br>et the port Ef-<br>CS-3950-26<br>ICS-3950-26<br>ICS-3950-26<br>et the port Ef-<br>et the port Ef-<br>ICS-3950-26<br>ICS-3950-26<br>ICS-3950-                              | 01 的别名是 La<br>C(config-vlan1(<br>中增加端口 1/<br>C(config-vlan1(<br>thernet1/1 acce<br>thernet1/2 acce<br>thernet1/3 acce<br>thernet1/3 acce<br>thernet1/6 acce<br>thernet1/6 acce<br>thernet1/7 acce<br>thernet1/8 acce<br>01 的配置。<br>C(config-vlan1(<br>C(config-vlan1)<br>C(config-vlan1)<br>C(config-vlan1)<br>C(config-vlan1)                                                                                                    | abs1.<br>001)#name La<br>1 - 1/8.<br>001)#switchpo<br>ess vlan 1001<br>ess vlan 1001<br>ess vlan 1001<br>ess vlan 1001<br>ess vlan 1001<br>ess vlan 1001<br>ess vlan 1001<br>ess vlan 1001<br>001)#exit<br>1002<br>002)#name La<br>002)#switchpo<br>ess vlan 1002<br>ess vlan 1002                                                                                                    | bs1<br>ort interface ethern<br>successfully<br>successfully<br>successfully<br>successfully<br>successfully<br>successfully<br>successfully<br>successfully<br>bs2<br>ort interface ethern<br>successfully                                                                                                    | net 1/1-8<br>net 1/9-16 |
| 受置 VLAN 10<br>OCS-3950-26<br>E VLAN 1001<br>OCS-3950-26<br>et the port E<br>et the port E<br>et the port E<br>et the port E<br>et the port E<br>et the port E<br>et the port E<br>et the port E<br>et the port E<br>CS-3950-26<br>ICS-3950-26<br>ICS-3950-26<br>et the port E<br>et the port E<br>et the port E<br>ICS-3950-26<br>ICS-3950-26<br>ICS-395                          | 01 的别名是 La<br>C(config-vlan1(<br>中增加端口 1/<br>C(config-vlan1(<br>thernet1/1 acce<br>thernet1/2 acce<br>thernet1/3 acce<br>thernet1/3 acce<br>thernet1/4 acce<br>thernet1/6 acce<br>thernet1/7 acce<br>thernet1/8 acce<br>01 的配置。<br>C(config-vlan1(<br>C(config-vlan1()<br>C(config-vlan1()<br>C(config-vlan1())<br>C(config-vlan1())<br>C(config-vlan1())<br>C(config-vlan1())<br>C(config-vlan1())<br>C(config-vlan1())<br>C(config-vlan1())<br>C(config-vlan1()))<br>C(config-vlan1())<br>C(config-vlan1()))<br>C(config-vlan1()))<br>C(config-vlan1()))<br>C(config-vlan1()))<br>C(config-vlan1()))<br>C(config-vlan1()))<br>C(config-vlan1())))                                                                                                    | abs1.<br>001)#name La<br>1 - 1/8.<br>001)#switchpo<br>ess vlan 1001<br>ess vlan 1001<br>ess vlan 1001<br>ess vlan 1001<br>ess vlan 1001<br>ess vlan 1001<br>ess vlan 1001<br>001)#exit<br>1002<br>002)#name La<br>002)#switchpo<br>ess vlan 1002<br>ess vlan 1002<br>ess vlan 1002<br>ess vlan 1002<br>ess vlan 1002<br>ess vlan 1002                                                                                                    | bs1<br>Int interface ethern<br>successfully<br>successfully<br>successfully<br>successfully<br>successfully<br>successfully<br>successfully<br>bs2<br>Int interface ethern<br>successfully<br>2 successfully                                                                                                    | net 1/1-8<br>net 1/9-16 |
| 2置 VLAN 10<br>CCS-3950-26<br>E VLAN 1001<br>CCS-3950-26<br>et the port Ef-<br>et the port Ef-<br>et the port Ef-<br>et the port Ef-<br>et the port Ef-<br>et the port Ef-<br>et the port Ef-<br>et the port Ef-<br>et the port Ef-<br>et the port Ef-<br>CS-3950-26<br>CS-3950-26       | 01 的别名是 La<br>C(config-vlan1(<br>中增加端口 1/<br>C(config-vlan1(<br>thernet1/1 acce<br>thernet1/2 acce<br>thernet1/3 acce<br>thernet1/3 acce<br>thernet1/3 acce<br>thernet1/6 acce<br>thernet1/6 acce<br>thernet1/7 acce<br>thernet1/8 acce<br>01 的配置。<br>C(config-vlan1(<br>C(config-vlan1)<br>C(config-vlan1)<br>C(config-vlan1)<br>C(config-vlan1)<br>C(config-vlan1)<br>C(config-vlan1)<br>C(config-vlan1)<br>C(config-vlan1)<br>C(config-vlan1)<br>C(config-vlan1)                                                                                                    | abs1.<br>001)#name La<br>1 - 1/8.<br>001)#switchpo<br>ess vlan 1001<br>ess vlan 1001<br>ess vlan 1001<br>ess vlan 1001<br>ess vlan 1001<br>ess vlan 1001<br>ess vlan 1001<br>ess vlan 1001<br>001)#exit<br>1002<br>002)#name La<br>002)#switchpo<br>ess vlan 1002<br>ess vlan 1002                                                                                                    | bs1<br>Int interface ethern<br>successfully<br>successfully<br>successfully<br>successfully<br>successfully<br>successfully<br>successfully<br>successfully<br>bs2<br>Int interface ethern<br>successfully<br>successfully<br>successfully<br>successfully<br>successfully<br>successfully<br>successfully<br>successfully                                                                                                    | net 1/1-8<br>net 1/9-16 |
| 受置 VLAN 10<br>OCS-3950-26<br>E VLAN 1001<br>OCS-3950-26<br>E VLAN 1001<br>OCS-3950-26<br>E the port E<br>E the port E<br>E the port E<br>E the port E<br>E the port E<br>E the port E<br>E the port E<br>CS-3950-26<br>ICS-3950-26<br>ICS-3950-26<br>E CS-3950-26<br>E CS-3950-2                                            | 01 的别名是 La<br>C(config-vlan10<br>中增加端口 1/<br>C(config-vlan10<br>thernet1/1 acce<br>thernet1/2 acce<br>thernet1/2 acce<br>thernet1/3 acce<br>thernet1/3 acce<br>thernet1/6 acce<br>thernet1/6 acce<br>thernet1/7 acce<br>thernet1/8 acce<br>01 的配置。<br>C(config-vlan10<br>C(config-vlan10<br>C(config-vlan10<br>C(config-vlan10<br>c(config-vlan10<br>c(config-vlan10)<br>c(config-vlan10)<br>c( | abs1.<br>001)#name La<br>001)#switchpo<br>ess vlan 1001<br>ess vlan 1001<br>ess vlan 1001<br>ess vlan 1001<br>ess vlan 1001<br>ess vlan 1001<br>ess vlan 1001<br>ess vlan 1001<br>ess vlan 1001<br>001)#exit<br>1002<br>002)#name La<br>002)#switchpo<br>ess vlan 1002<br>ess vlan 1002  | bs1<br>ort interface ethern<br>successfully<br>successfully<br>successfully<br>successfully<br>successfully<br>successfully<br>successfully<br>bs2<br>ort interface ethern<br>successfully<br>successfully<br>successfully<br>successfully<br>successfully<br>successfully<br>successfully<br>successfully<br>successfully                                                                                                    | net 1/1-8<br>net 1/9-16 |
| 受置 VLAN 10<br>OCS-3950-26<br>E VLAN 1001<br>OCS-3950-26<br>et the port E<br>et the port E<br>et the port E<br>et the port E<br>et the port E<br>et the port E<br>et the port E<br>et the port E<br>E<br>E<br>CS-3950-26<br>OCS-3950-26<br>OCS-3950-26<br>OCS-3950-26<br>OCS-3950-26<br>OCS-3950-26<br>CS-3950-26<br>OCS-3950-26<br>CS-3950-26<br>OCS-3950-26<br>OCS-3950-26<br>CS-3950-26<br>CS-3950-26 | 01 的别名是 La<br>C(config-vlan10<br>中增加端口 1/<br>C(config-vlan10<br>thernet1/1 acce<br>thernet1/2 acce<br>thernet1/2 acce<br>thernet1/3 acce<br>thernet1/3 acce<br>thernet1/6 acce<br>thernet1/7 acce<br>thernet1/7 acce<br>thernet1/8 acce<br>01 的配置。<br>C(config-vlan10<br>C(config-vlan10<br>C(config-vlan10<br>C(config-vlan10<br>C(config-vlan10<br>C(config-vlan10<br>C(config-vlan10<br>cthernet1/10 acce<br>thernet1/11 acce<br>thernet1/11 acce                                                                                                    | abs1.<br>001)#name La<br>1 - 1/8.<br>001)#switchpo<br>ess vlan 1001<br>ess vlan 1001<br>ess vlan 1001<br>ess vlan 1001<br>ess vlan 1001<br>ess vlan 1001<br>ess vlan 1001<br>ess vlan 1001<br>001)#exit<br>1002<br>002)#name La<br>002)#switchpo<br>ess vlan 1002<br>cess vlan 1002<br>cess vlan 1               | bs1<br>Int interface ethem<br>successfully<br>successfully<br>successfully<br>successfully<br>successfully<br>successfully<br>successfully<br>bs2<br>Int interface ethem<br>successfully<br>successfully<br>successfully<br>successfully<br>successfully<br>successfully<br>successfully<br>successfully<br>successfully<br>successfully<br>successfully<br>successfully<br>successfully<br>successfully<br>successfully                                                                                                    | net 1/1-8<br>net 1/9-16 |
| と置 VLAN 10<br>CS-3950-26<br>E VLAN 1001<br>CS-3950-26<br>e the port E<br>et the port E<br>et the port E<br>et the port E<br>et the port E<br>et the port E<br>et the port E<br>et the port E<br>E<br>ULAN 10<br>CS-3950-26<br>CS-3950-26<br>CS-3950-26<br>CS-3950-26<br>et the port E<br>et the port E<br>et the port E<br>et the port E<br>et the port E<br>et the port E<br>et the port E<br>et the port E                                                                                                    | 01 的别名是 La<br>C(config-vlan1(<br>中增加端口 1/<br>C(config-vlan1(<br>chernet1/1 acce<br>chernet1/2 acce<br>chernet1/3 acce<br>chernet1/3 acce<br>chernet1/6 acce<br>chernet1/6 acce<br>chernet1/6 acce<br>chernet1/7 acce<br>chernet1/8 acce<br>01 的配置。<br>C(config-vlan1(<br>C(config-vlan1)<br>C(config-vlan1)<br>C(config-vlan1)<br>C(config-vlan1)<br>C(config-vlan1)<br>C(config-vlan1)<br>C(config-vlan1)<br>C(config-vlan1)<br>chernet1/10 acce<br>chernet1/11 acce<br>chernet1/12 acce<br>chernet1/12 acce                                                                                                    | abs1.<br>001)#name La<br>1 - 1/8.<br>001)#switchpo<br>ass vlan 1001<br>ass vlan 1001<br>ass vlan 1001<br>ass vlan 1001<br>ass vlan 1001<br>ass vlan 1001<br>ass vlan 1001<br>ass vlan 1001<br>ass vlan 1001<br>ass vlan 1001<br>ass vlan 1002<br>ass vlan 1002<br>ass v | bs1<br>Int interface ethern<br>successfully<br>successfully<br>successfully<br>successfully<br>successfully<br>successfully<br>successfully<br>successfully<br>bs2<br>Int interface ethern<br>successfully<br>successfully                                                                                 | net 1/1-8<br>net 1/9-16 |
| 2置 VLAN 10<br>CS-3950-26<br>E VLAN 1001<br>CS-3950-26<br>et the port Effect the port Effect the port Ef                                                                                                    | 01 的别名是 La<br>C(config-vlan10<br>中增加端口 1/<br>C(config-vlan10<br>thernet1/1 acce<br>thernet1/2 acce<br>thernet1/2 acce<br>thernet1/3 acce<br>thernet1/3 acce<br>thernet1/6 acce<br>thernet1/6 acce<br>thernet1/7 acce<br>thernet1/8 acce<br>01 的配置。<br>C(config-vlan10<br>C(config-vlan10<br>C(config-vlan10<br>C(config-vlan10<br>C(config-vlan10<br>c(config-vlan10<br>c)<br>c(config-vlan10<br>c)<br>c(config-vlan10<br>c)<br>c(config-vlan10<br>c)<br>c)<br>c)<br>c)<br>c)<br>c)<br>c)<br>c)<br>c)<br>c)<br>c)<br>c)<br>c)                                                                                                    | abs1.<br>001)#name La<br>1 - 1/8.<br>001)#switchpo<br>ess vlan 1001<br>ess vlan 1001<br>ess vlan 1001<br>ess vlan 1001<br>ess vlan 1001<br>ess vlan 1001<br>ess vlan 1001<br>ess vlan 1001<br>ess vlan 1001<br>ess vlan 1002<br>002)#name La<br>002)#switchpo<br>ess vlan 1002<br>cess vlan 1002<br>cess vlan 1002                 | bs1<br>Int interface ethern<br>successfully<br>successfully<br>successfully<br>successfully<br>successfully<br>successfully<br>successfully<br>successfully<br>bs2<br>Int interface ethern<br>successfully<br>successfully | net 1/1-8<br>net 1/9-16 |

| DCS-3950-26C(config)#vlan 1003                                      |                       |               |                |              |  |  |  |  |
|---------------------------------------------------------------------|-----------------------|---------------|----------------|--------------|--|--|--|--|
| DCS-3950-26C(config-vlan1003)#name Labs3                            |                       |               |                |              |  |  |  |  |
| DCS-3950-26C(config-vlan1003)#switchport interface ethernet 1/17-24 |                       |               |                |              |  |  |  |  |
| Set the port                                                        | Ethernet1/17 acc      | cess vlan 100 | 3 successfully |              |  |  |  |  |
| Set the port                                                        | Ethernet1/18 acc      | cess vlan 100 | 3 successfully |              |  |  |  |  |
| Set the port                                                        | Ethernet1/19 acc      | cess vlan 100 | 3 successfully |              |  |  |  |  |
| Set the port                                                        | Ethernet1/20 acc      | cess vlan 100 | 3 successfully |              |  |  |  |  |
| Set the port                                                        | Ethernet1/21 acc      | cess vlan 100 | 3 successfully |              |  |  |  |  |
| Set the port                                                        | Ethernet1/22 acc      | cess vlan 100 | 3 successfully |              |  |  |  |  |
| Set the port                                                        | Ethernet1/23 acc      | cess vlan 100 | 3 successfully |              |  |  |  |  |
| Set the port                                                        | Ethernet1/24 acc      | cess vlan 100 | 3 successfully |              |  |  |  |  |
| DCS-3950-2                                                          | 6C(config-vlan1       | 003)#exit     |                |              |  |  |  |  |
| 查看 VLAN 酉                                                           | 记置后的信息。               |               |                |              |  |  |  |  |
| DCS-3950-2                                                          | 6C(config)#show       | w vlan        |                |              |  |  |  |  |
| VLAN Name                                                           | Туре                  | Media         | Ports          |              |  |  |  |  |
|                                                                     |                       |               |                |              |  |  |  |  |
| 1 default                                                           | Static                | ENET          | Ethernet1/25   | Ethernet1/26 |  |  |  |  |
| 1001 Labs1                                                          | Static                | ENET          | Ethernet1/1    | Ethernet1/2  |  |  |  |  |
|                                                                     |                       |               | Ethernet1/3    | Ethernet1/4  |  |  |  |  |
|                                                                     |                       |               | Ethernet1/5    | Ethernet1/6  |  |  |  |  |
|                                                                     |                       |               | Ethernet1/7    | Ethernet1/8  |  |  |  |  |
| 1002 Labs2                                                          | Static                | ENET          | Ethernet1/9    | Ethernet1/10 |  |  |  |  |
|                                                                     |                       |               | Ethernet1/11   | Ethernet1/12 |  |  |  |  |
|                                                                     |                       |               | Ethernet1/13   | Ethernet1/14 |  |  |  |  |
|                                                                     |                       |               | Ethernet1/15   | Ethernet1/16 |  |  |  |  |
| 1003 Labs3                                                          | Static                | ENET          | Ethernet1/17   | Ethernet1/18 |  |  |  |  |
|                                                                     |                       |               | Ethernet1/19   | Ethernet1/20 |  |  |  |  |
|                                                                     |                       |               | Ethernet1/21   | Ethernet1/22 |  |  |  |  |
|                                                                     |                       |               | Ethernet1/23   | Ethernet1/24 |  |  |  |  |
| DCS-3950-2                                                          | DCS-3950-26C(config)# |               |                |              |  |  |  |  |

(3) 请根据交换机 S-1 的配置命令,完成交换机 S-2 的具体配置。

|     | _                       | 15 |   |
|-----|-------------------------|----|---|
| 呷   | $\overline{\mathbf{v}}$ |    | • |
| ज्य | -                       |    | • |

1、请完成交换机 S-2 的配置,并配置命令填写到实验报告册中。

2、请总结 DCN DCS-3950 设备中 VLAN 的配置命令,并将总结结果填写到实验报告册中。

(4) 交换机 S-1、交换机 S-2 的配置完成后,进行主机的连通性测试。并填写表 3-4。

表 3-4 单台交换机 VLAN 划分后网络通信测试结果

| 序号 | 请求主机 | 接入位置    | 响应主机 | 接入位置     | Ping 测试结果 |
|----|------|---------|------|----------|-----------|
| 1  | 主机 A | S-1 1/5 | 主机 B | S-2 1/7  |           |
| 2  | 主机 A | S-1 1/5 | 主机 C | S-2 1/2  |           |
| 3  | 主机 A | S-1 1/5 | 主机 X | S-1 1/14 |           |
| 4  | 主机 A | S-1 1/5 | 主机 Y | S-2 1/16 |           |
| 5  | 主机 A | S-1 1/5 | 主机 Z | S-2 1/10 |           |

| 6  | 主机 B | S-2 1/7  | 主机 A | S-1 1/5  |  |
|----|------|----------|------|----------|--|
| 7  | 主机 B | S-2 1/7  | 主机 C | S-2 1/2  |  |
| 8  | 主机 B | S-2 1/7  | 主机 X | S-1 1/14 |  |
| 9  | 主机 B | S-2 1/7  | 主机 Y | S-2 1/16 |  |
| 10 | 主机 B | S-2 1/7  | 主机 Z | S-2 1/10 |  |
| 11 | 主机 X | S-1 1/14 | 主机 A | S-1 1/5  |  |
| 12 | 主机 X | S-1 1/14 | 主机 B | S-2 1/7  |  |
| 13 | 主机 X | S-1 1/14 | 主机 C | S-2 1/2  |  |
| 14 | 主机 X | S-1 1/14 | 主机 Y | S-2 1/16 |  |
| 15 | 主机 X | S-1 1/14 | 主机 Z | S-2 1/10 |  |
| 16 | 主机 Y | S-2 1/16 | 主机 A | S-1 1/5  |  |
| 17 | 主机 Y | S-2 1/16 | 主机 B | S-2 1/7  |  |
| 18 | 主机 Y | S-2 1/16 | 主机 C | S-2 1/2  |  |
| 19 | 主机 Y | S-2 1/16 | 主机 X | S-1 1/14 |  |
| 20 | 主机 Y | S-2 1/16 | 主机 Z | S-2 1/10 |  |

要求:

1、请完成上述测试,并填写表 3-4 到实验报告册中。

2、请根据测试结果进行分析,并将分析结果填写到实验报告册中。

## 4、在多台交换机间划分虚拟局域网。

(1)通过拓扑图可以看出,交换机 S-1 和交换机 S-2 是通过端口 26 进行连接的,为了能够让 两台交换机上同一 VLAN 内的主机实现通信,因此端口 26 应分别属于 VLAN1001、VLAN1002 和 VLAN1003 且能够区分 VLAN 进行通信。

(2) 交换机 S-1 的配置如下。

| DCS-3950-26C>en    |               |                |                   |                  |  |  |  |
|--------------------|---------------|----------------|-------------------|------------------|--|--|--|
| 进入交换机配置模式          |               |                |                   |                  |  |  |  |
| DCS-3950-26C#d     | config        |                |                   |                  |  |  |  |
| 进入接口 1/26 的        | 配置模式          |                |                   |                  |  |  |  |
| DCS-3950-26C(c     | onfig)#interf | ace ethernet   | 1/26              |                  |  |  |  |
| 配置接口 1/26 的        | 工作模式为一        | <b>Frunk</b> 。 |                   |                  |  |  |  |
| DCS-3950-26C(c     | onfig-if-ethe | rnet1/26)#sw   | itchport mode tru | ınk              |  |  |  |
| Set the port Ether | met1/26 mo    | de Trunk succ  | cessfully         |                  |  |  |  |
| 查看交换机 VLAN         | 配置信息,         | 发现 1/26 接      | 口输入每一个 VL         | AN,且工作模式为 Trunk。 |  |  |  |
| DCS-3950-26C(c     | onfig-if-ethe | rnet1/26)#sho  | ow vlan           |                  |  |  |  |
| VLAN Name          | Туре          | Media          | Ports             |                  |  |  |  |
|                    |               |                |                   |                  |  |  |  |
| 1 default          | Static        | ENET           | Ethernet1/25      | Ethernet1/26     |  |  |  |
| 1001 Labs1         | Static        | ENET           | Ethernet1/1       | Ethernet1/2      |  |  |  |
|                    |               |                | Ethernet1/3       | Ethernet1/4      |  |  |  |
|                    |               |                | Ethernet1/5       | Ethernet1/6      |  |  |  |

河南中医学院互联网应用技术研究所 / 共 9 页,第 6 页

|            |        |      | Ethernet1/7<br>Ethernet1/26(T) | Ethernet1/8  |
|------------|--------|------|--------------------------------|--------------|
| 1002 Labs2 | Static | ENET | Ethernet1/9                    | Ethernet1/10 |
|            |        |      | Ethernet1/11                   | Ethernet1/12 |
|            |        |      | Ethernet1/13                   | Ethernet1/14 |
|            |        |      | Ethernet1/15                   | Ethernet1/16 |
|            |        |      | Ethernet1/26(T)                |              |
| 1003 Labs3 | Static | ENET | Ethernet1/17                   | Ethernet1/18 |
|            |        |      | Ethernet1/19                   | Ethernet1/20 |
|            |        |      | Ethernet1/21                   | Ethernet1/22 |
|            |        |      | Ethernet1/23                   | Ethernet1/24 |
|            |        |      | Ethernet1/26(T)                |              |

(3) 请根据交换机 S-1 的配置命令,完成交换机 S-2 的具体配置。

### 要求:

1、请完成交换机 S-2 的配置,并配置命令填写到实验报告册中。

<sup>(4)</sup> 交换机 S-1、交换机 S-2 的配置完成后,进行主机的连通性测试。并填写表 3-5。

| 序号 | 请求主机 | 接入位置     | 响应主机 | 接入位置     | Ping 测试结果 |
|----|------|----------|------|----------|-----------|
| 1  | 主机 A | S-1 1/5  | 主机 B | S-2 1/7  |           |
| 2  | 主机 A | S-1 1/5  | 主机 C | S-2 1/2  |           |
| 3  | 主机 A | S-1 1/5  | 主机 X | S-1 1/14 |           |
| 4  | 主机 A | S-1 1/5  | 主机 Y | S-2 1/16 |           |
| 5  | 主机 A | S-1 1/5  | 主机 Z | S-2 1/10 |           |
| 6  | 主机 B | S-2 1/7  | 主机 A | S-1 1/5  |           |
| 7  | 主机 B | S-2 1/7  | 主机 C | S-2 1/2  |           |
| 8  | 主机 B | S-2 1/7  | 主机 X | S-1 1/14 |           |
| 9  | 主机 B | S-2 1/7  | 主机 Y | S-2 1/16 |           |
| 10 | 主机 B | S-2 1/7  | 主机 Z | S-2 1/10 |           |
| 11 | 主机 X | S-1 1/14 | 主机 A | S-1 1/5  |           |
| 12 | 主机 X | S-1 1/14 | 主机 B | S-2 1/7  |           |
| 13 | 主机 X | S-1 1/14 | 主机 C | S-2 1/2  |           |
| 14 | 主机 X | S-1 1/14 | 主机 Y | S-2 1/16 |           |
| 15 | 主机 X | S-1 1/14 | 主机 Z | S-2 1/10 |           |
| 16 | 主机 Y | S-2 1/16 | 主机 A | S-1 1/5  |           |
| 17 | 主机 Y | S-2 1/16 | 主机 B | S-2 1/7  |           |
| 18 | 主机 Y | S-2 1/16 | 主机 C | S-2 1/2  |           |
| 19 | 主机 Y | S-2 1/16 | 主机 X | S-1 1/14 |           |

表 3-5 多台交换机 Trunk 配置后网络通信测试结果

7

8

| 20 | 主机 Y | S-2 1/16 | 主机 Z | S-2 1/10 |  |
|----|------|----------|------|----------|--|

要求:

1、请完成上述测试,并填写表 3-5 到实验报告册中。

2、请根据测试结果进行分析,并将分析结果填写到实验报告册中。

#### 六、自主实验步骤

#### 1、某机房网络的 VLAN 设计和实现

(1) 某机房有 4 台 26 口交换机, 接入计算机 60 台。分别属于 3 个不同的 VLAN, 网络规划具体如表 3-6 所示。

| 序号 | VLAN ID | VLAN name | 交换机 | 接入端口        | 端口性质       |
|----|---------|-----------|-----|-------------|------------|
| 1  | 1001    | Labs1     | S-1 | 1/1 - 1/8   | unTag Port |
| 2  | 1001    | Labs1     | S-2 | 1/1 - 1/8   | unTag Port |
| 3  | 1001    | Labs1     | S-3 | 1/1 - 1/8   | unTag Port |
| 4  | 1001    | Labs1     | S-4 | 1/1 - 1/8   | unTag Port |
| 5  | 1002    | Labs2     | S-1 | 1/9 – 1/16  | unTag Port |
| 6  | 1002    | Labs2     | S-2 | 1/9 - 1/16  | unTag Port |
| 7  | 1002    | Labs2     | S-3 | 1/9 - 1/16  | unTag Port |
| 8  | 1002    | Labs2     | S-4 | 1/9 – 1/16  | unTag Port |
| 9  | 1003    | Labs3     | S-1 | 1/17 – 1/24 | unTag Port |
| 10 | 1003    | Labs3     | S-2 | 1/17 – 1/24 | unTag Port |
| 11 | 1003    | Labs3     | S-3 | 1/17 – 1/24 | unTag Port |
| 12 | 1003    | Labs3     | S-4 | 1/17 - 1/24 | unTag Port |

表 3-6 某机房 VLAN 规范一览表

(2) 交换机的 1-24 端口分别属于三个不同的 VLAN,且用于计算机的接入。交换机的 25-26 端口用于进行交换机间互联。

- (3) 四台交换机间应该如何连接?不同的连接方式效率是否相同?那种连接方式效率最高?
- (4) 四台交换机假设为 DCN DCS-3950, 请完成配置。

#### 要求:

- 1、请绘制该网络的拓扑图,并填写到实验报告册中。
- 2、请将四台交换机的配置命令填写到实验报告册中。
- 3、请分析您规划的四台交换机的连接方案,并说明该方案的设计缘由和利弊。

#### 2、虚拟局域网的数据桢结构分析

- (1) 拓扑图 2-1 中, 交换机 S-1 的 1/5 端口和 1/26 端口的数据桢结构是否相同?
- (2) 请通过软件抓取相应接口的数据帧,并进行分析。

#### 要求:

1、设计数据桢获取的方法,并将方法填写到实验报告册中。

2、请将 1/5 端口和 1/26 端口的数据桢进行分析,并将对比分析结果填写到实验报告册中。

# 七、思考及问答

#### 1、虚拟局域网与广播风暴

(1)一个交换机最多可以划分多少个 VLAN? VLAN 对于交换机的通信效率是否有影响?

(2) 虚拟局域网可以将一台交换机逻辑上划分为多个广播域,那么虚拟局域网是否能够降低广播风暴的发生?

(3) 网络是否能够从根本上避免广播风暴的产生?

#### 2、静态 VLAN 和动态 VLAN

(1) 在本实验中,所有的 VLAN 都是基于端口进行创建的,这样的 VLAN 是静态 VLAN。

(2) 是否可以根据接入主机的 MAC 地址,动态的创建 VLAN?例如主机 A、主机 B、主机 C 是一个 VLAN 内的主机,分别接入端口 1/1、1/2、1/3,那么交换机会自动创建这三个端口为一个 VLAN,如果主机 C 从 1/3 端口调整为 1/10 端口,交换机自动将 1/3 端口从 VLAN 中删除,并将 1/10 端口添加到 VLAN 中。

(3) 如果能够实现动态 VLAN, 那么有哪些设备支持? 其工作原理将是如何?